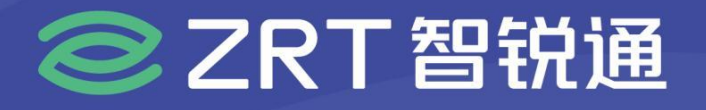

# EZT-E3950A

SMARC 核心板 USER' Manual V10

# USER'S MANUAL 用户手册

SHEN ZHEN ZRT TECHNOLOGY CO., LTD. 深圳智锐通科技有限公司

www.zrt-tech.com

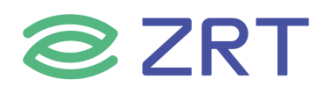

# 声明

本使用说明书内容如有变更, 恕不另行通知。本公司并不对本使用说明书之适用性, 适合做某种特殊用途之 使用或其他任何事项做任何明示, 或做其他形式之保证或担保。因此本公司将不对手册内容之错误, 或因增 减展示或以其他方法使用本手册所造成之直接, 间接, 突发性过、或继发性之损害负任何责任。

版权声明:

版权所有----深圳智锐通科技有限公司。未经本公司许可或依著作权法之规定许准,不得复制,节录和翻译 使用说明书之任何内容。

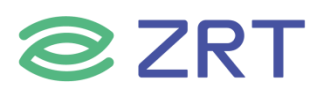

# ▲ 安全须知

| 1  | 产品使用前,务必仔细阅读产品说明书。                                             |
|----|----------------------------------------------------------------|
| 2  | 对未准备安装的板卡,应将其保存在防静保护袋中。                                        |
| 3  | 在从包装袋中拿板卡前,应将手先置于接地金属物体上一会儿,以释放身体及手中<br>的静电。                   |
| 4  | 在拿板卡时,需佩带静电保护手套,并且应该养成只触及其边缘部份的习惯。                             |
| 5  | 主板与电源连接时, 请确认电源电压。                                             |
| 6  | 为避免人本被电击或产品被损坏,在每次对主板、板卡进行拔插或生新配置时须先<br>关闭交流电源或将交流电源线从电源插座中拔掉。 |
| 7  | 在对板卡进行搬动前, 先将交流电源线从电源插座中拔掉。                                    |
| 8  | 当您需连接或拔除任何设备前,须确定所有的电源线事先已被拔掉。                                 |
| 9  | 为避免频繁开关机对产品造成不必要的损伤,关机后,应至少等待30秒后再开机。                          |
| 10 | 设备在使用过程时出现异常情况,请找专业人员处理。                                       |

3

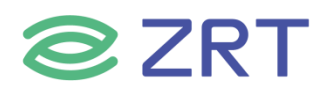

| 一章 产品介绍                               | .6 |
|---------------------------------------|----|
| 1.1 产品规格                              | .6 |
| 1.2 功能框图                              | .8 |
| 1.3 产品料号                              | .8 |
| 1.4 产品照片                              | .9 |
| <b>二章 安装说明</b>                        | .1 |
| <b>2.1 接口/尺寸图</b> 1                   | .1 |
| <b>2.2 硬件安装</b> 1                     | 2  |
| <b>2.3 接口引脚定义</b>                     | 2  |
| <b>三章 BIOS 程序设置</b>                   | .6 |
| 3.1 Main Screen                       | .7 |
| 3.2 Advanced Screen                   | .9 |
| 3.2.1 CPU Configuration Screen        | 20 |
| 3.2.2 ACPI Settings Screen            | 21 |
| <b>3.2.3 Super IO Configuration</b> 2 | 22 |
| 3.2.4 Serial PortX Configuration      | 23 |
| 3.2.5 USB Configuration               | 24 |
| 3.2.6 CSM Configuration2              | 26 |
| 3.2.7 NVMe Configuration2             | 27 |
| <b>3.2.8 PXE Boot</b>                 | 28 |
| 3.3 Chipset Screen                    | 29 |
| 3.3.1 North Bridge Configuration      | 30 |

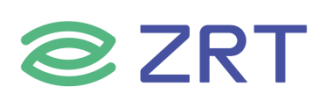

|    | 3.3.2 South Bridge Configuration | 31 |
|----|----------------------------------|----|
|    | 3.4 Security                     | 33 |
|    | 3.5 Boot Screen                  | 34 |
|    | 3.6 Save & Exit Screen           | 35 |
| 附录 |                                  | 37 |
|    | 附一:术语表                           | 37 |

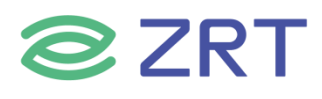

# 第一章 产品介绍

# 1.1 产品规格

| Model                          |                           | EZT-E3950A                                                                                        |
|--------------------------------|---------------------------|---------------------------------------------------------------------------------------------------|
| 产品类型<br>Form Factor            | 产品类型                      | SMARC 核心板                                                                                         |
|                                | ひ<br>ひ<br>理器<br>CPU       | Intel Atom X7- E3950 SREK9                                                                        |
|                                | 内核数<br>Core Number        | 4                                                                                                 |
|                                | 基本主频<br>Base Frequency    | 2.60GHz                                                                                           |
| <b>处理器</b><br>Processor System | 三级缓存<br>L3 Cache          | 2M                                                                                                |
|                                | <b>功耗</b><br>TDP (W)      | 10W                                                                                               |
|                                | 芯片组<br><sup>Chipset</sup> | Apollo Lake                                                                                       |
|                                | BIOS                      | AMI EFI BIOS                                                                                      |
|                                | 规格<br>Technology          | LPDDR4 1600/2133/2400MHz                                                                          |
| 内存<br>Memory                   | 最大容量<br>Max. Capacity     | 8G                                                                                                |
|                                | 插槽<br>Socket              | On Board                                                                                          |
| 扩展插槽<br>Expansion Slot         | PCI-<br>Express           | 1 x PCle 2.0 x4                                                                                   |
| 存储                             | SATA                      | 1 x SATA3.0                                                                                       |
| Storage                        | ЕММС                      | 64GB                                                                                              |
|                                | 最多显示<br>Multiple Display  | 2 Ports                                                                                           |
| 显示<br>Graphics                 | I/O                       | 1 x eDP 转 LVDS,可配置为 eDP<br>1 x DDI,可配置为 HDMI<br>1 x DDI,可配置为 HDMI/DP                              |
| Graphics                       | <b>分辨率</b><br>Resolution  | DP 1.2:4096*2160@60Hz<br>HDMI 1.4b:3840*2160@30Hz<br>eDP 1.3:3840*2160@60Hz<br>LVDS:1368*768@60Hz |
| GPIO                           | I/O                       | 1 x 8bit GPIO                                                                                     |

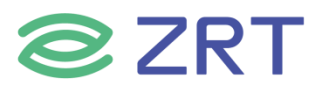

| USB /                    | USB3.0                           | 2 x USB3.0                           |  |  |  |  |  |  |
|--------------------------|----------------------------------|--------------------------------------|--|--|--|--|--|--|
| Туре-С                   | USB2.0                           | 4 x USB2.0                           |  |  |  |  |  |  |
| 以太网                      | 控制器<br>Controller                | Intel® Ethernet Controller I211-AT   |  |  |  |  |  |  |
| Ethernet                 | I/O                              | 2 x LAN                              |  |  |  |  |  |  |
| 音频<br>Audio              | I/O                              | 1 x HAD                              |  |  |  |  |  |  |
|                          | 按钮<br>Button                     | 1 x Power Button<br>1 x Reset Button |  |  |  |  |  |  |
|                          | CSI                              | 2 x CSI                              |  |  |  |  |  |  |
|                          | SDIO                             | 1 x SDIO                             |  |  |  |  |  |  |
| 其它<br>Others             | SPI                              | 1 x SPI                              |  |  |  |  |  |  |
|                          | I2C                              | 5 x I2C                              |  |  |  |  |  |  |
|                          | UART                             | 4 x UART                             |  |  |  |  |  |  |
|                          | SMBUS                            | 1 x SMBUS                            |  |  |  |  |  |  |
| 电源                       | 电源类型<br>Power Type               | DC AT: VCC                           |  |  |  |  |  |  |
| Requirements             | 电源电压<br>Input Voltage            | 5V±5%                                |  |  |  |  |  |  |
|                          | 工作温度<br>Operating<br>Temperature | 0~60℃                                |  |  |  |  |  |  |
| <b>环境</b><br>Environment | 存储温度<br>Storage                  | -40~85℃                              |  |  |  |  |  |  |
|                          | Operating<br>Humidity            | 5~85%(0℃~45℃)非冷凝                     |  |  |  |  |  |  |
| 物理特性                     | 尺寸<br>Dimensions                 | 82*50*1.2mm                          |  |  |  |  |  |  |
| Physical                 | PCB 颜色<br><sub>Color</sub>       | Green                                |  |  |  |  |  |  |

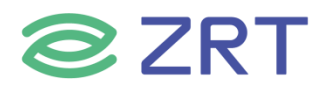

| 操作系统<br>os | Microsoft | Windows 10 1809(RS5)/1607(RS1)         |
|------------|-----------|----------------------------------------|
|            | Linux     | Yocto YP2.5(4.14)<br>Yocto YP2.7(4.19) |

# 1.2 功能框图

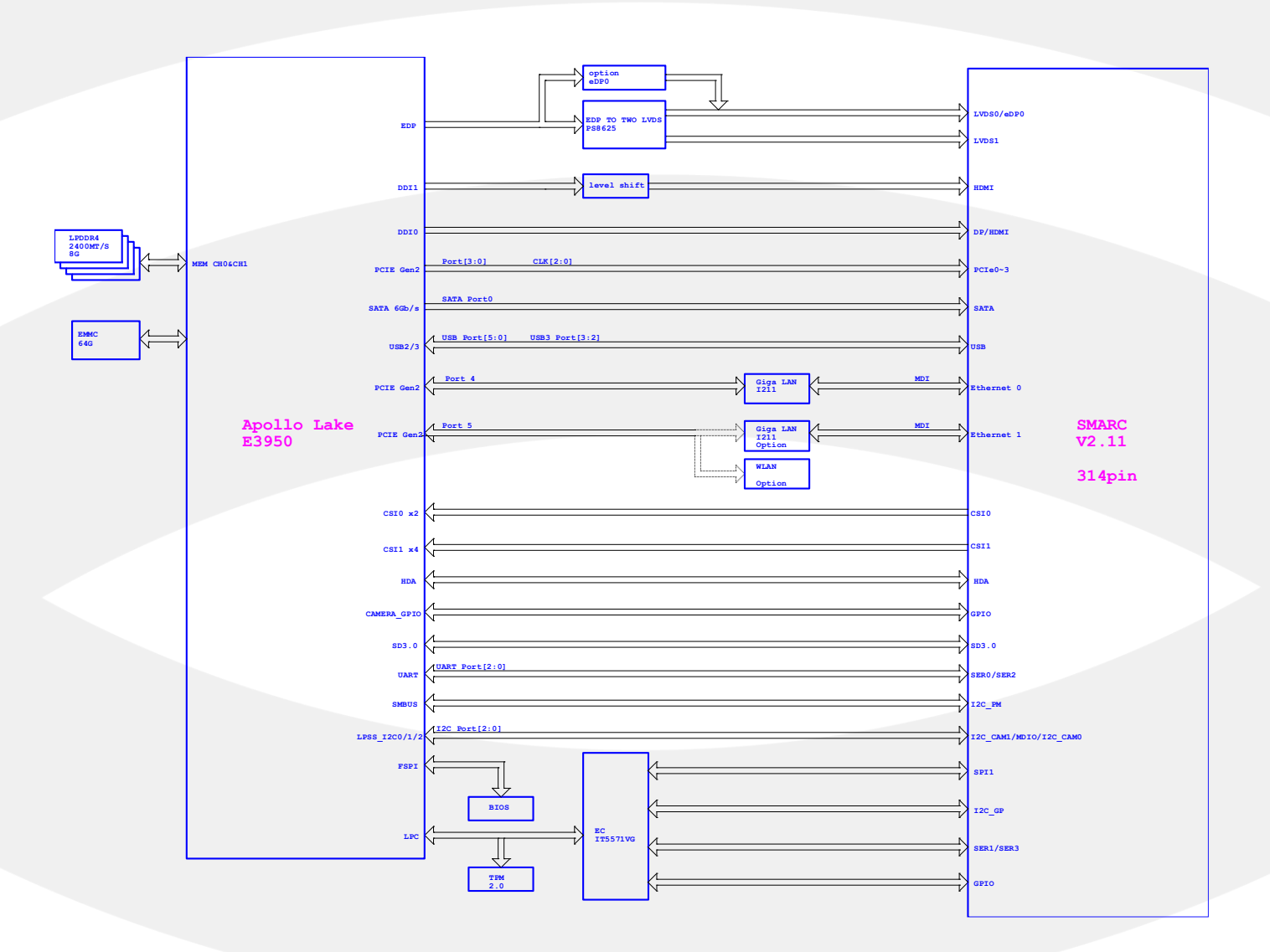

#### 1.3 产品料号

| Model     | Part Number          | Specification                           |  |  |  |  |  |
|-----------|----------------------|-----------------------------------------|--|--|--|--|--|
|           |                      | EZT-E3950A SMARC,VER 11,Apollo lake     |  |  |  |  |  |
|           | 8.ZRT.80-6479-03-LEE | E3950+LPDDR4*4+IT5571VG+I211*1+TPS65094 |  |  |  |  |  |
|           |                      | 0+EDP+NOEMMC 工包六十入                      |  |  |  |  |  |
|           |                      | EZT-E3950A SMARC, VER 10, Apollo lake   |  |  |  |  |  |
| EZT-3950A | 8.ZRT.80-6479-00-LFF | E3950+LPDDR4*4+IT5571VG+I211*1+TPS65094 |  |  |  |  |  |
|           |                      | 0+EDP+NOEMMC 彩包二十入                      |  |  |  |  |  |
|           |                      | EZT-E3950A SMARC, VER 10,Apollo lake    |  |  |  |  |  |
|           | 8.ZRT.80-6479-01-LFF | E3950+LPDDR4*4+IT5571VG+I211*2+TPS65094 |  |  |  |  |  |
|           |                      | 0+EMMC64G 散热器+彩包二十入                     |  |  |  |  |  |

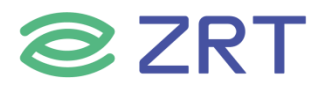

# 1.4 产品照片

EMMC

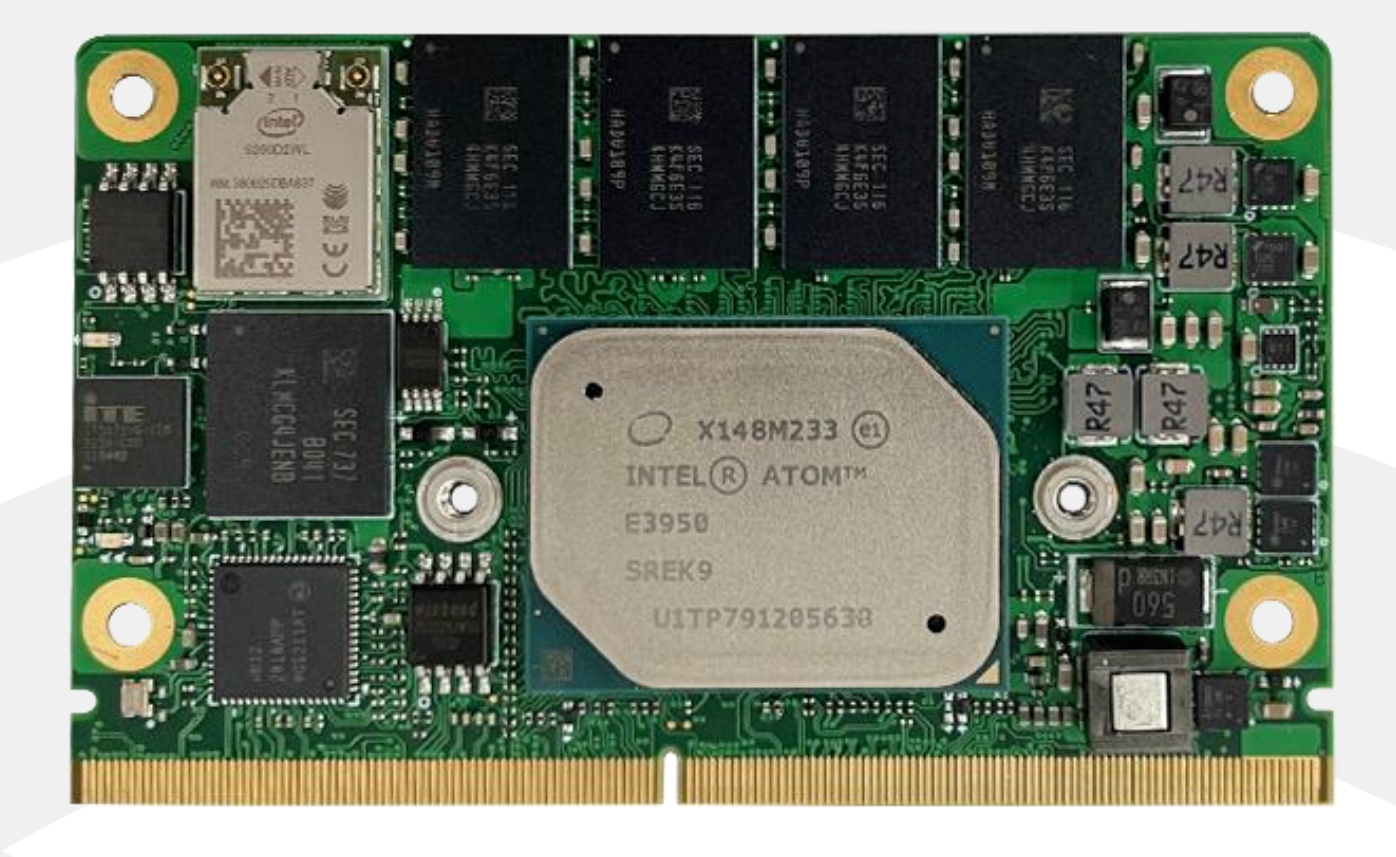

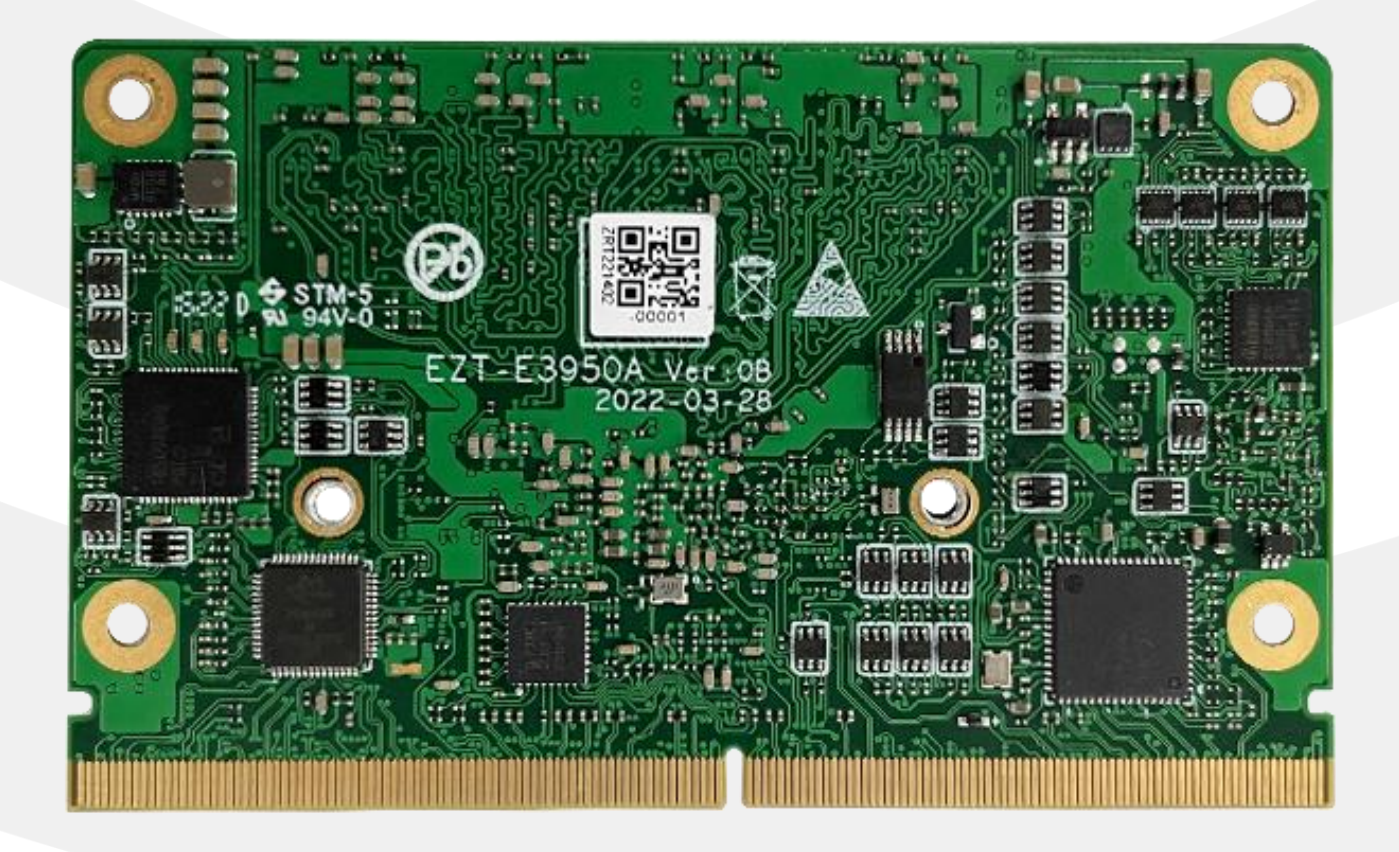

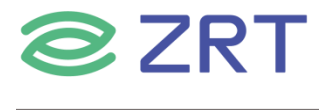

#### Without EMMC

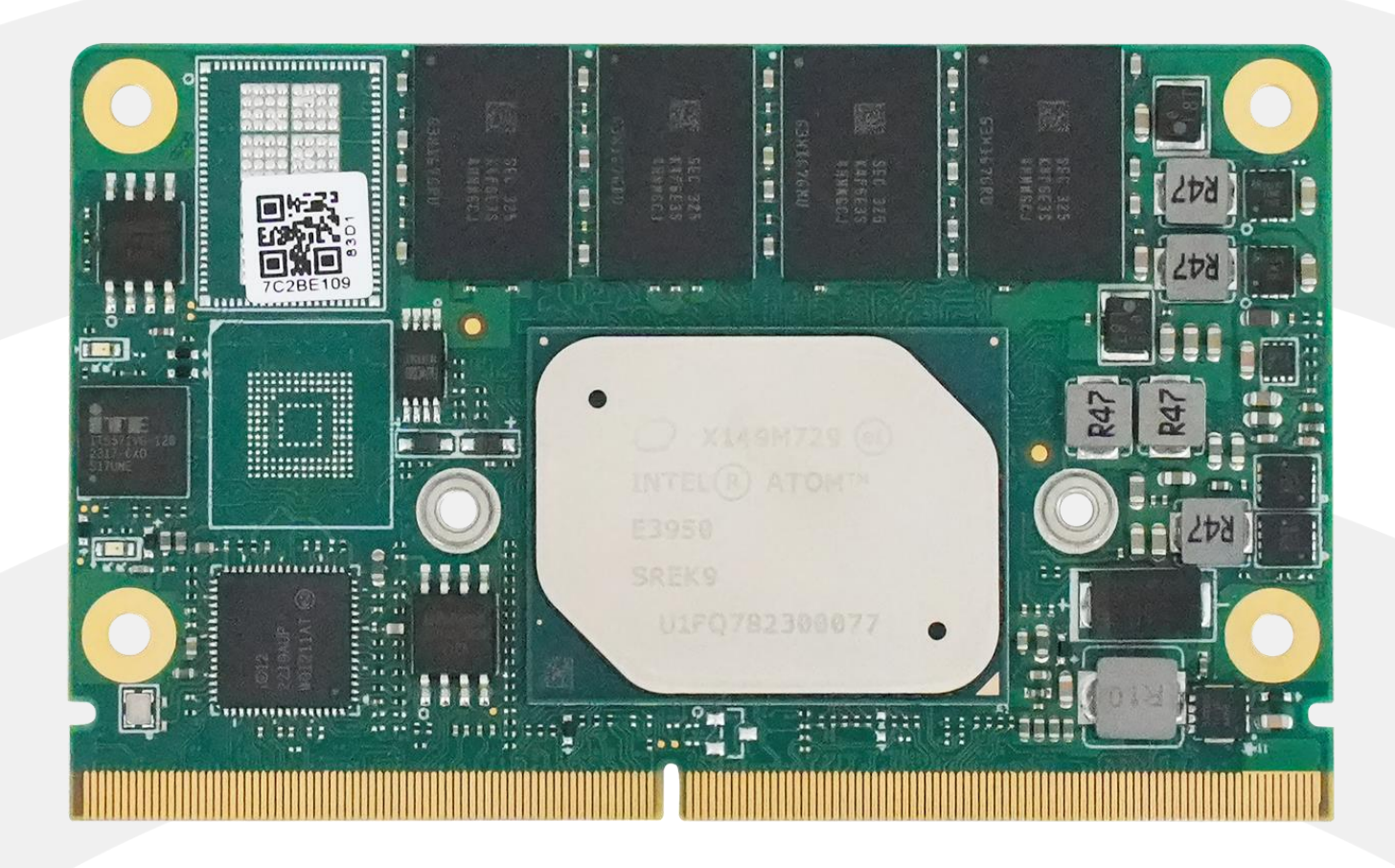

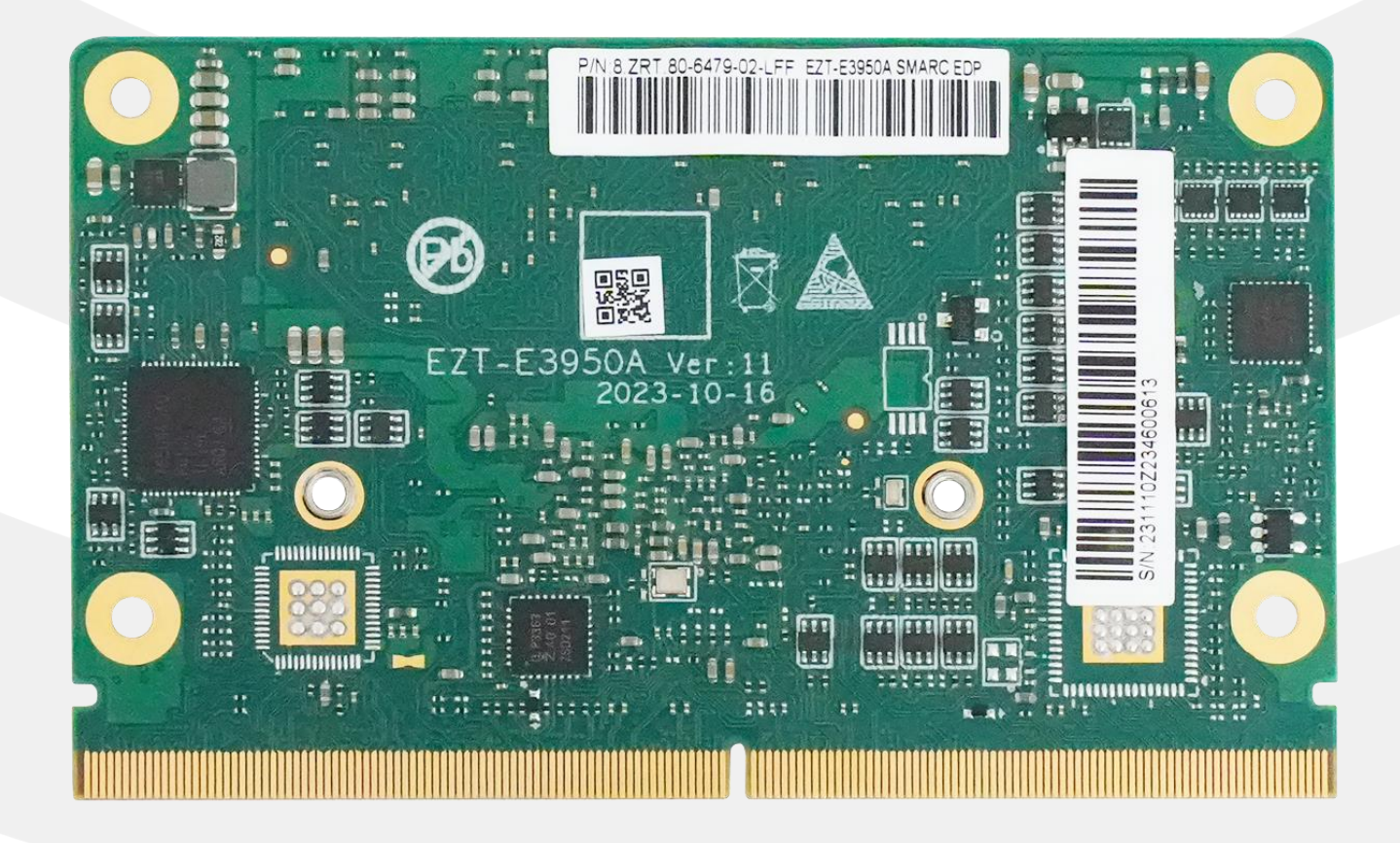

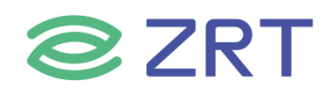

# 第二章 安装说明

# 2.1 接口/尺寸图

安装设备时,请对照此示意图并详细阅读下面的说明,安装组件过程中必须小心,对于有些部件,如果安装不正确,设备将不能正常工作。

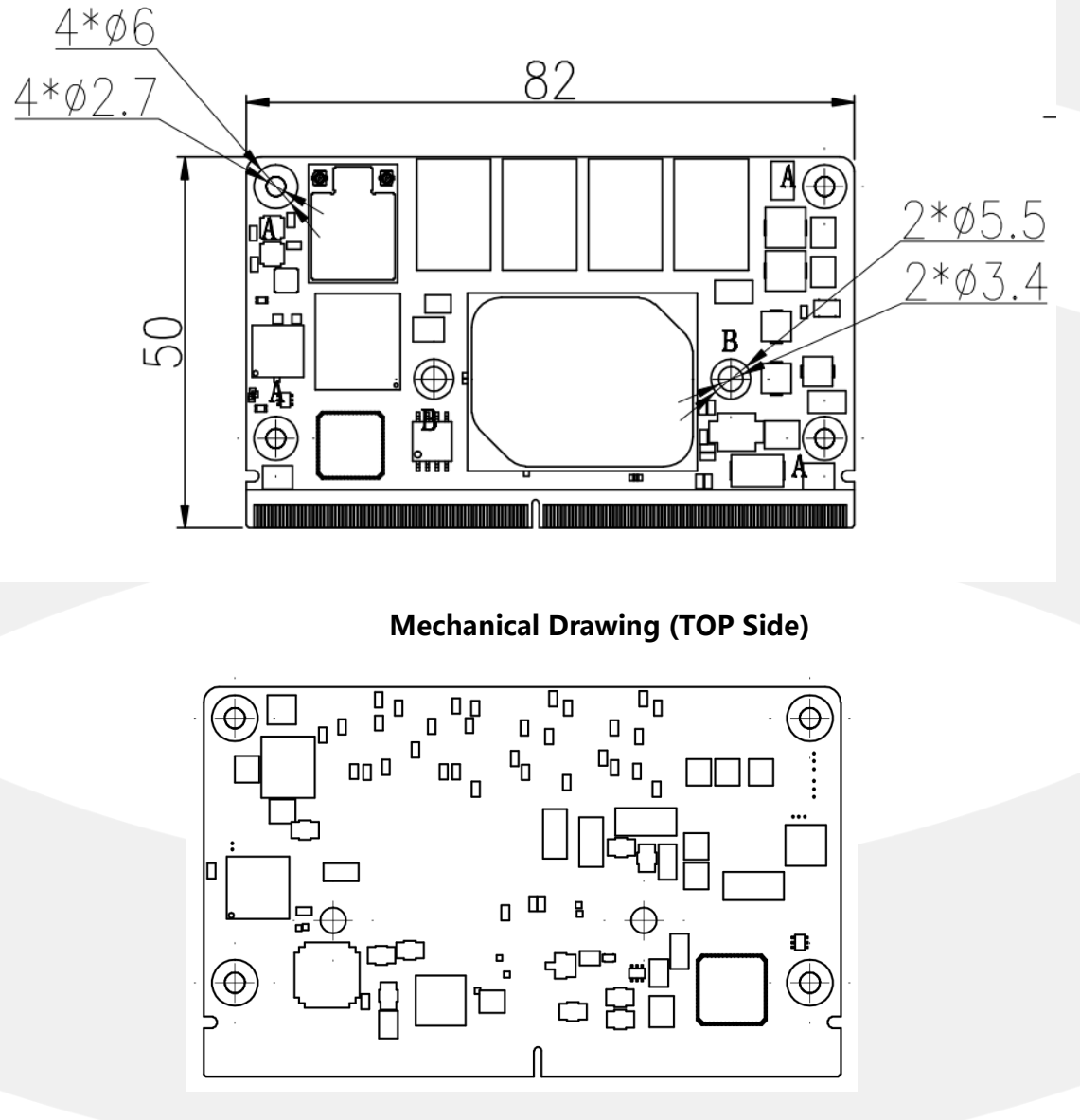

**Mechanical Drawing (Bottom Side)** 

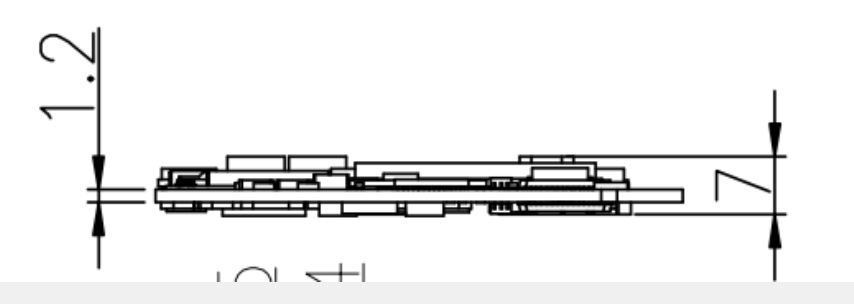

#### Mechanical Drawing (Side view)

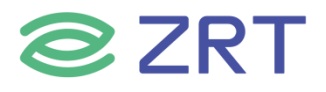

#### 2.2 硬件安装

▲ 注意:操作时,请戴上防静电手套,因为静电有可能会损坏部件。

本主板关键元器件都是集成电路,而这些元件很容易因为遭受静电的影响而损坏。因此,请在正式 安装主板之前,请先做好以下的准备:

- 1. 拿主板时手握板边,尽可能不触及元器件和插头插座的引脚。
- 2. 接触集成路元件 (如 CPU、RAM 等) 时,最好戴上防静电手环/手套。
- 3. 在集成电路元件未按装前,需将元件放在防静电垫或防静电袋内。
- 4. 在确认电源的开关处于断开位置后,再插上电源插头。

#### 2.3 接口引脚定义

| Pin | Signal Name         | Pin | Signal Name            | Pin | Signal Name       | Pin | Signal Name     |
|-----|---------------------|-----|------------------------|-----|-------------------|-----|-----------------|
| P1  | SOC_SMB_<br>ALERT_N | S1  | LPSS_I2C0_<br>MCSI_SCL | P78 | PCI_A_CKR<br>EQ#  | S78 | PCIE2_RX_<br>P  |
| P2  | GND                 | S2  | LPSS_I2C0_<br>MCSI_SDA | P79 | GND               | S79 | PCIE2_RX_<br>N  |
| P3  | CSI1_CLKP           | S3  | GND                    | P80 | NC                | S80 | GND             |
| P4  | CSI1_CLKN           | S4  | NC                     | P81 | NC                | S81 | PCIE2_TX_P      |
| P5  | GBE1_SDP            | S5  | LPSS_I2C2_<br>MCSI_SCL | P82 | GND               | S82 | PCIE2_TX_<br>N  |
| P6  | GBE0_SDP            | S6  | CAM_CLK                | P83 | PCIE_CLK0_<br>P   | S83 | GND             |
| P7  | CSI1_RX0+           | S7  | LPSS_I2C2_<br>MCSI_SDA | P84 | PCIE_CLK0_<br>N   | S84 | PCIE_CLK1_<br>P |
| P8  | CSI1_RX0-           | S8  | CSI0_CLKP              | P85 | GND               | S85 | PCIE_CLK1_<br>N |
| P9  | GND                 | S9  | CSI0_CLKN              | P86 | PCIE0_RX_<br>P    | S86 | GND             |
| P10 | CSI1_RX1+           | S10 | GND                    | P87 | PCIE0_RX_<br>N    | S87 | PCIE1_RX_<br>P  |
| P11 | CSI1_RX1-           | S11 | CSI0_RX0+              | P88 | GND               | S88 | PCIE1_RX_<br>N  |
| P12 | GND                 | S12 | CSI0_RX0-              | P89 | PCIE0_TX_P        | S89 | GND             |
| P13 | CSI1_RX2+           | S13 | GND                    | P90 | PCIE0_TX_<br>N    | S90 | PCIE1_TX_P      |
| P14 | CSI1_RX2-           | S14 | CSI0_RX1+              | P91 | GND               | S91 | PCIE1_TX_<br>N  |
| P15 | GND                 | S15 | CSI0_RX1-              | P92 | HDMI2_DA<br>TA_P2 | S92 | GND             |
| P16 | CSI1_RX3+           | S16 | GND                    | P93 | HDMI2_DA<br>TA_N2 | S93 | DDI0-<br>TX0_DP |
| P17 | CSI1_RX3-           | S17 | GBE1_MDI<br>0+         | P94 | GND               | S94 | DDI0-<br>TX0_DN |

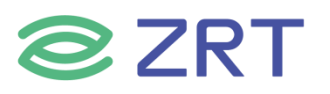

| Pin | Signal Name         | Pin | Signal Name        | Pin  | Signal Name       | Pin  | Signal Name       |
|-----|---------------------|-----|--------------------|------|-------------------|------|-------------------|
| P18 | GND                 | S18 | GBE1_MDI<br>0-     | P95  | HDMI2_DA<br>TA_P1 | S95  | DP0_AUX_<br>SEL   |
| P19 | GBE0_MDI<br>3-      | S19 | GBE1_LINK<br>100#  | P96  | HDMI2_DA<br>TA_N1 | S96  | DDI0-<br>TX1_DP   |
| P20 | GBE0_MDI<br>3+      | S20 | GBE1_MDI<br>1+     | P97  | GND               | S97  | DDI0-<br>TX1_DN   |
| P21 | GBE0_LINK<br>100#   | S21 | GBE1_MDI<br>1-     | P98  | HDMI2_DA<br>TA_P0 | S98  | DP_HPD_N          |
| P22 | GBE0_LINK<br>1000#  | S22 | GBE1_LINK<br>1000# | P99  | HDMI2_DA<br>TA_N0 | S99  | DDI0-<br>TX2_DP   |
| P23 | GBE0_MDI<br>2-      | S23 | GBE1_MDI<br>2+     | P100 | GND               | S100 | DDI0-<br>TX2_DN   |
| P24 | GBE0_MDI<br>2+      | S24 | GBE1_MDI<br>2-     | P101 | HDMI2_CK<br>_P    | S101 | GND               |
| P25 | GBE0_ACT<br>#       | S25 | GND                | P102 | HDMI2_CK<br>_N    | S102 | DDI0-<br>TX3_DP   |
| P26 | GBE0_MDI<br>1-      | S26 | GBE1_MDI<br>3+     | P103 | GND               | S103 | DDI0-<br>TX3_DN   |
| P27 | GBE0_MDI<br>1+      | S27 | GBE1_MDI<br>3-     | P104 | HDMI2_HP<br>D_CN  | S104 | NC                |
| P28 | NC                  | S28 | NC                 | P105 | HDMI2_DD<br>CSCL  | S105 | DDC_SCL/<br>AUX P |
| P29 | GBE0_MDI<br>0-      | S29 | PCIE3_TX_P         | P106 | HDMI2_DD<br>CSDA  | S106 | DDC_SDA/<br>AUX_N |
| P30 | GBE0_MDI<br>0+      | S30 | PCIE3_TX_<br>N     | P107 | NC                | S107 | LVDS1_BKL<br>T_EN |
| P31 | NC                  | S31 | GBE1_ACT<br>#      | P108 | GPIO_68           | S108 | LVDS1_CK<br>+     |
| P32 | GND                 | S32 | PCIE3_RX_<br>P     | P109 | GPIO_69           | S109 | LVDS1_CK-         |
| P33 | SOC_SD_W<br>P_N     | S33 | PCIE3_RX_<br>N     | P110 | GPIO_71           | S110 | GND               |
| P34 | SOC_SD_C<br>MD      | S34 | GND                | P111 | GPIO_72           | S111 | LVDS1_0+          |
| P35 | SOC_SD_C<br>D_N     | S35 | USB2_P4            | P112 | HDA_RST_<br>N     | S112 | LVDS1_0-          |
| P36 | SOC_SD_C<br>LK      | S36 | USB2_N4            | P113 | GPIO_5            | S113 | NC                |
| P37 | SDMMC3_<br>PWR_EN_N | S37 | USB_VBUS           | P114 | GPIO_6            | S114 | LVDS1_1+          |
| P38 | GND                 | S38 | NC                 | P115 | GPIO_7            | S115 | LVDS1_1-          |
| P39 | SOC_SD_D<br>0       | S39 | NC                 | P116 | GPIO_8            | S116 | LCD1_VDD<br>_EN   |
| P40 | SOC_SD_D            | S40 | NC                 | P117 | GPIO_9            | S117 | LVDS1_2+          |

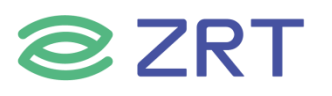

| Pin | Signal Name     | Pin | Signal Name            | Pin  | Signal Name       | Pin  | Signal Name                 |
|-----|-----------------|-----|------------------------|------|-------------------|------|-----------------------------|
| P41 | SOC_SD_D<br>2   | S41 | NC                     | P118 | GPIO_10           | S118 | LVDS1_2-                    |
| P42 | SOC_SD_D<br>3   | S42 | NC                     | P119 | GPIO_11           | S119 | GND                         |
| P43 | NC              | S43 | NC                     | P120 | GND               | S120 | LVDS1_3+                    |
| P44 | NC              | S44 | NC                     | P121 | SOC_SMB_<br>CLK   | S121 | LVDS1_3-                    |
| P45 | NC              | S45 | LPSS_I2C1_<br>MCSI_SCL | P122 | SOC_SMB_<br>DATA  | S122 | LCD1_BKLT<br>_PWM           |
| P46 | NC              | S46 | LPSS_I2C1_<br>MCSI_SDA | P123 | NC                | S123 | SPKR                        |
| P47 | GND             | S47 | GND                    | P124 | NC                | S124 | GND                         |
| P48 | SATA_TXP0<br>_P | S48 | I2C_GP_CK<br>_S48      | P125 | NC                | S125 | EDP_TX0_D<br>P/LVDS0_0<br>+ |
| P49 | SATA_TXN<br>0_N | S49 | I2C_GP_DA<br>T_S49     | P126 | RESET_OU<br>T#    | S126 | EDP_TX0_D<br>N/LVDS0_0<br>- |
| P50 | GND             | S50 | HDA_SYNC               | P127 | RESET_IN          | S127 | LVDS0_BKL<br>T_EN           |
| P51 | SATA_RXP<br>0   | S51 | HDA_SDO<br>UT          | P128 | PWR_BTN#          | S128 | EDP_TX1_D<br>P/LVDS0_1<br>+ |
| P52 | SATA_RXN<br>0   | S52 | HDA_SDIN<br>0          | P129 | SOC_UART<br>0_TXD | S129 | EDP_TX1_D<br>N/LVDS0_1<br>- |
| P53 | GND             | S53 | HDA_BIT_C<br>LK        | P130 | SOC_UART<br>0 RXD | S130 | GND                         |
| P54 | NC              | S54 | SATA_LED_<br>N         | P131 | SOC_UART<br>0_RTS | S131 | EDP_TX2_D<br>P/LVDS0_2<br>+ |
| P55 | SPI1_CS1#       | S55 | USB2_EN_<br>OC#        | P132 | SOC_UART<br>0_CTS | S132 | EDP_TX2_D<br>N/LVDS0_2<br>- |
| P56 | SPI1_CLK        | S56 | NC                     | P133 | GND               | S133 | LCD0_VDD<br>_EN             |
| P57 | SPI1_DIN        | S57 | NC                     | P134 | SER1_TX           | S134 | EDP_AUX_<br>P/LVDS0_C<br>K+ |
| P58 | SPI1_DO         | S58 | NC                     | P135 | SER1_RX           | S135 | EDP_AUX_<br>N/LVDS0_<br>CK- |
| P59 | GND             | S59 | USB2_P5                | P136 | SOC_UART<br>2_TXD | S136 | GND                         |

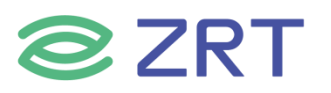

| Pin | Signal Name       | Pin | Signal Name    | Pin  | Signal Name       | Pin  | Signal Name                 |
|-----|-------------------|-----|----------------|------|-------------------|------|-----------------------------|
| P60 | USB2_P0           | S60 | USB2_N5        | P137 | SOC_UART<br>2_RXD | S137 | EDP_TX3_D<br>P/LVDS0_3<br>+ |
| P61 | USB2_N0           | S61 | GND            | P138 | SOC_UART<br>2_RTS | S138 | EDP_TX3_D<br>N/LVDS0_3<br>- |
| P62 | USB2_EN_<br>OC#   | S62 | USB3_TX1_<br>P | P139 | SOC_UART<br>2_CTS | S139 | NC                          |
| P63 | USB_VBUS          | S63 | USB3_TX1_<br>N | P140 | SER3_TX           | S140 | NC                          |
| P64 | SOC_USB_<br>OTGID | S64 | GND            | P141 | SER3_RX           | S141 | LCD0_BKLT<br>_PWM           |
| P65 | USB2_P1           | S65 | USB3_RX1_<br>P | P142 | GND               | S142 | GPIO12                      |
| P66 | USB2_N1           | S66 | USB3_RX1_<br>N | P143 | NC                | S143 | GND                         |
| P67 | USB2_EN_<br>OC#   | S67 | GND            | P144 | NC                | S144 | EDP_HPD                     |
| P68 | GND               | S68 | USB2_P3        | P145 | NC                | S145 | WDT_TIME<br>_OUT#           |
| P69 | USB2_P2           | S69 | USB2_N3        | P146 | NC                | S146 | PCIE_WAK<br>E#              |
| P70 | USB2_N2           | S70 | GND            | P147 | +V5A_VDD<br>_IN   | S147 | VCC_RTC                     |
| P71 | USB3_EN_<br>OC#   | S71 | USB3_TX0_<br>P | P148 | +V5A_VDD<br>_IN   | S148 | LID#                        |
| P72 | SMCLK0_D<br>EBUG  | S72 | USB3_TX0_<br>N | P149 | +V5A_VDD<br>_IN   | S149 | SLEEP#                      |
| P73 | SMDAT0_D<br>EBUG  | S73 | GND            | P150 | +V5A_VDD<br>_IN   | S150 | VIN_PWR_<br>BAD#            |
| P74 | USB3_EN_<br>OC#   | S74 | USB3_RX0_<br>P | P151 | +V5A_VDD<br>_IN   | S151 | CHARGING<br>#               |
| P75 | PCIE_RESE<br>T    | S75 | USB3_RX0_<br>N | P152 | +V5A_VDD<br>_IN   | S152 | CHARGER_<br>PRSNT           |
| P76 | USB2_EN_<br>OC#   | S76 | PCIE_RESE<br>T | P153 | +V5A_VDD<br>_IN   | S153 | CARRIER_S<br>TBY#           |
| P77 | PCI_B_CKR<br>EO#  | S77 | PCIE_RESE<br>T | P154 | +V5A_VDD<br>IN    | S154 | CARRIER_P<br>WR ON          |

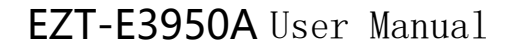

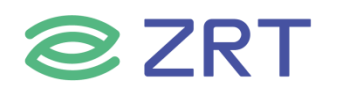

# 第三章 BIOS 程序设置

#### AMI BIOS 刷新

BIOS 提供对硬件资源的底层驱动,是联系硬件和操作系统的桥梁。现在硬件和各种应用软件不断更新,当您的系统遇到问题时,例如系统不支持最新公布的 CPU 时,就需要升级您的 BIOS 了。

#### 注意:

- 1. 升级 BIOS 只在遇到问题,必要的时候进行。
- 2. 升级 BIOS 请使用我们驱动光盘内所附的 BIOS 读写程序,或者在相关网站下载更新版本的程 序。
- 3. 在升级过程中不要关闭电源或重新启动系统,以免造成您的 BIOS 资料将被损坏,系统也可能 不能启动。
- 4. 为防止意外发生,请您先备份当前的 BIOS 资料。

#### AMI BIOS 描述

开机时, BIOS 会对主板上的硬件进行自我诊断,设定硬件时序参数等工作,最后才将系统控制权交给操作系统。如何正确的设定 BIOS 参数对系统是否稳定的工作及系统是否工作在最佳状态至关重要。

#### 如何进行 BIOS 参数设置:

电脑开机,在完成自我诊断后,屏幕上会显示出如下信息:Del->SETUP,此时您点击一下 Del 键,则 BIOS 在 完成 IDE 等设备的侦测后会自动转入 SETUP 设置画面。

- 1. 打开系统电源或重新启动系统,显示器屏幕将出现自我测试的信息。
- 2. 当屏幕中间出 G 现 \*Press < Del > to enter setup <sup>2</sup> 提示时,按下 < Del > 键,就可以进入 BIOS 设定程序。
- 3. 以方向键移动至你要修改的选项,按下<Enter>键即可进入该选项的子画面。
- 4. 使用方向键及 < Enter>键即可修改所选项目的值,按回车键选择 BIOS 选项并修改。
- 5. 任何时侯按下 < Esc > 键即可回到上一画面。

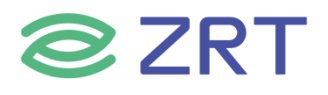

# Setup Utility User Interface

This document describes BIOS Setup Utility user interface.

#### 3.1 Main Screen

The Main screen is the first screen that is displayed when the BIOS Setup is entered.

| Aptio Setup Utility<br>Main Advanced Chipset Security                                                     | – Copyright (C) 2021 American<br>Boot Save & Exit                                   | Megatrends, Inc.                                                                                                    |
|----------------------------------------------------------------------------------------------------|-------------------------------------------------------------------------------------|----------------------------------------------------------------------------------------------------|
| BIOS Information<br>BIOS Vendor<br>Core Version<br>Project Version<br>Build Date and Time<br>Access Level | American Megatrends<br>5.12<br>E359001A x64<br>11/01/2021 13:41:33<br>Administrator | Choose the system default<br>language                                                                                                    |
| Memory Information<br>Total Memory<br>Memory Speed                                                        | 4096 MB<br>2133 MHz                                                                 |                                                                                                    |
| System Language                                                                                           | [English]                                                                           |                                                                                                    |
| System Date<br>System Time                                                                                | [Mon 11/01/2021]<br>[14:36:12]                                                      | <pre> ++: Select Screen  f↓: Select Item Enter: Select +/-: Change Opt. F1: General Help F2: Previous Values F3: Optimized Defaults F4: Save &amp; Exit ESC: Exit</pre> |

| Setup Item              | Options | Help Text | Comments                                                                                                    |
|-------------------------|---------|-----------|----------------------------------------------------------------------------------------------------|
| <b>BIOS Information</b> |         |           |                                                                                                    |
| BIOS Vendor             |         |           | Displays BIOS vendor.                                                                                                    |
| Core Version            |         |           |                                                                                                    |
|                         |         |           | Displays the current BIOS version:                                                                                                    |
| Project Version         |         |           | Format: AAAABBCAAAAA = Project nameBB = BIOS revision                                                                                          |
|                         |         |           | C = Customer number                                                                                                    |
| Build Date and Time     |         |           | Displays the current BIOS build date.                                                                                                    |
| Access Level            |         |           | Displays password level that<br>setup is running in:<br>Administrator or User. With no<br>passwords set, Administrator is<br>the default mode. |

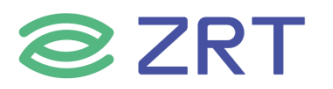

| Setup Item         | Options                     | Help Text                           | Comments                                                                   |
|--------------------|-----------------------------|-------------------------------------|----------------------------------------------------------------------------|
| Memory Information |                             |                                     |                                                                            |
| Total Memory       |                             |                                     | Displays the total physical<br>memory installed in the system,<br>MB Unit. |
| Memory Speed       |                             |                                     |                                                                            |
| System Language    | English                     | Choose the system default language. |                                                                            |
| System Date        | [Day of week<br>MM/DD/YYYY] | Set and display the Date.           |                                                                            |
| System Time        | [HH:MM:SS]                  | Set and display the<br>Time.        |                                                                            |

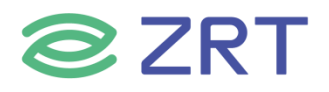

#### 3.2 Advanced Screen

The Advanced screen provides an access point to configure several options. On this screen, the user selects the option that is to be configured.

| Aptio Setup Utility – Copyright (C) 2021 American<br>Main Advanced Chipset Security Boot Save & Exit                                                                                        | Megatrends, Inc.                                                                                                    |
|----------------------------------------------------------------------------------------------------|----------------------------------------------------------------------------------------------------|
| <ul> <li>CPU Configuration</li> <li>ACPI Settings</li> <li>SIO Configuration</li> <li>USB Configuration</li> <li>CSM Configuration</li> <li>NVMe Configuration</li> <li>PXE Boot</li> </ul> | CPU Configuration Parameters                                                                                                    |
|                                                                                                    | <pre>++: Select Screen fl: Select Item Enter: Select +/-: Change Opt. F1: General Help F2: Previous Values F3: Optimized Defaults F4: Save &amp; Exit ESC: Exit</pre> |
| Version 2.18.1263. Copyright (C) 2021 American Mo                                                                                                    | egatrends, Inc.                                                                                                    |

| Setup Item         | Options | Help Text                     | Comments |
|--------------------|---------|-------------------------------|----------|
| CPU Configuration  |         | CPU Configuration Parameters. |          |
| ACPI Settings      |         | System ACPI Parameters.       |          |
| SIQ Configuration  |         | System Super IO chip          |          |
| SIO Configuration  |         | Parameters.                   |          |
| USB Configuration  |         | USB Configuration Parameters. |          |
|                    |         | CSM configuration:            |          |
| CSM Configuration  |         | Enable/Disable, Option ROM    |          |
|                    |         | execution settings, etc.      |          |
| NVMe Configuration |         | NVMe Device options settings. |          |
| PXE Boot           |         | Legacy PXE Support Control.   |          |

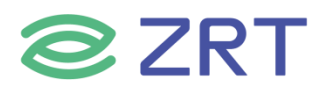

# 3.2.1 CPU Configuration Screen

The CPU Configuration screen allows the user to view the processor information, and to enable or disable processor options. To access this screen from the Main screen, choose *Advanced > CPU Configuration.* 

| Aptio Setup Utility –<br>Advanced                                                                                                    | Copyright (C) 2021 American                                                                        | Megatrends, Inc.                                                                                                    |
|----------------------------------------------------------------------------------------------------|----------------------------------------------------------------------------------------------------|----------------------------------------------------------------------------------------------------|
| CPU Configuration<br>Intel(R) Atom(TM) Processor E3940 @<br>CPU Signature<br>Processor Cores<br>Speed<br>64-bit<br>Active Processor Cores<br>Intel Virtualization Technology<br>VT-d<br>Monitor Mwait | 1.60GHz<br>506CA<br>4<br>1600 MHz<br>Supported<br>[Disabled]<br>[Disabled]<br>[Disabled]<br>[Auto] | Number of cores to enable in<br>each processor package.                                                                                                    |
|                                                                                                    |                                                                                                    | <pre> ++: Select Screen  f↓: Select Item Enter: Select +/-: Change Opt. F1: General Help F2: Previous Values F3: Optimized Defaults F4: Save &amp; Exit ESC: Exit</pre> |

| Setup Item           | Options              | Help Text                       | Comments             |  |
|----------------------|----------------------|---------------------------------|----------------------|--|
| CPU Configuration    |                      |                                 |                      |  |
| CDLL Signatura       | Displays CPU         | CDLL Signature                  | Displays CPU         |  |
|                      | Signature            |                                 | Signature.           |  |
| Dracossor Coros      | Number of the        | Processor Cores                 | Number of the        |  |
| Processor Cores      | Processor cores.     |                                 | Processor cores.     |  |
| Chood                | Current frequency    | Speed                           | Current frequency    |  |
| speed                | of the processor.    | speed.                          | of the processor.    |  |
|                      | If Current processor |                                 | If Current processor |  |
| 64-bit               | supports EM64T it    | 64-bit.                         | supports EM64T it    |  |
|                      | shows supported.     |                                 | shows supported.     |  |
| Active Processer     | Disabled             | Number of cores to enable in    |                      |  |
| Cores                | Enabled              | each processor package.         |                      |  |
|                      |                      | When enabled, a VMM can         |                      |  |
| Intel Virtualization | Disabled             | utilize the additional hardware |                      |  |
| Technology           | Enabled              | capabilities provided by Vander |                      |  |
|                      |                      | pool Technology.                |                      |  |
| VT d                 | Disabled             | Enabled (Disabled CBUL)/T.d     |                      |  |
| VI-U                 | Enabled              |                                 |                      |  |

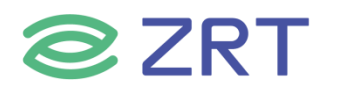

| Setup Item    | Options  | Help Text                | Comments |
|---------------|----------|--------------------------|----------|
| Monitor Musit | Disabled | Enabled/Disabled Monitor |          |
|               | Enabled  | Mwait.                   |          |

# 3.2.2 ACPI Settings Screen

The ACPI Settings screen allows the user to set the system ACPI parameters. To access this screen from the Main screen, choose *Advanced > ACPI Settings*.

| ACPI Settings    |                       | Select the highest ACPI sleep<br>state the system will enter      |
|------------------|-----------------------|-------------------------------------------------------------------|
| ACPI Sleep State | [S3 (Suspend to RAM)] | when the SUSPEND button is pressed.                               |
|                  |                       |                                                                   |
|                  |                       |                                                                   |
|                  |                       | ++: Select Screen                                                 |
|                  |                       | t↓: Select Item<br>Enter: Select<br>+/-: Change Opt.              |
|                  |                       | F1: General Help<br>F2: Previous Values<br>F3: Optimized Defaults |
|                  |                       | F4: Save & Exit<br>ESC: Exit                                      |
|                  |                       |                                                                   |

| Setup Item       | Options                    | Help Text                           | Comments  |
|------------------|----------------------------|-------------------------------------|-----------|
| ACPI Settings    |                            |                                     |           |
|                  | Suspend Disabled           | Select the highest ACPI sleep state | Sleep     |
| ACPI Sleep State | S3 (Suspend to RAM)        | the system will enter when the      | supported |
|                  | SUSPEND button is pressed. | optionally.                         |           |

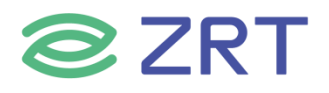

## **3.2.3 Super IO Configuration**

The Super IO Configuration screen allows the user to view the super IO information, and to enable or disable super IO options. To access this screen from the Advanced screen, choose *Advanced > IO Configuration*.

| Aptio Setup Utility – Copyright (C) 2021 American<br>Advanced                                                                                                    | Megatrends, Inc.                                                                                                    |
|----------------------------------------------------------------------------------------------------|----------------------------------------------------------------------------------------------------|
| AMI SIO Driver Version : A5.07.03<br>Super IO Chip Logical Device(s) Configuration<br>> [*Active*] Serial Port 1<br>> [*Active*] Serial Port 2<br>WARNING: Logical Devices state on the left side of the | View and Set Basic properties<br>of the SIO Logical device.<br>Like IO Base, IRQ Range, DMA<br>Channel and Device Mode.                                               |
|                                                                                                    | <pre>++: Select Screen fl: Select Item Enter: Select +/-: Change Opt. F1: General Help F2: Previous Values F3: Optimized Defaults F4: Save &amp; Exit ESC: Exit</pre> |
| Version 2.18.1263. Copyright (C) 2021 American Me                                                                                                    | egatrends, Inc.                                                                                                    |

| Setup Item                                    | Options | Help Text | Comments                                |  |
|-----------------------------------------------|---------|-----------|-----------------------------------------|--|
| Super IO Chip Logical Device(s) Configuration |         |           |                                         |  |
| Serial Port 1                                 |         |           | Set Parameters of Serial Port 1 (COM1). |  |
| Serial Port 2                                 |         |           |                                         |  |

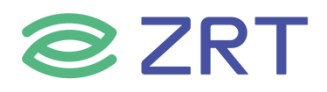

# 3.2.4 Serial PortX Configuration

The Super IO Configuration screen allows the user to view the super IO information, and to enable or disable serial port options. To access this screen from the Advanced screen, choose *Advanced-> IO Configuration->Serial PortX Configuration*.

| Aptio Setup Utility –<br>Advanced                      | Copyright (C) 2021 American  | Megatrends, Inc.                              |
|--------------------------------------------------------|------------------------------|-----------------------------------------------|
| Serial Port 1 Configuration                            |                              | Enable or Disable this Logical                |
| Use This Device                                        | [Enabled]                    | Device.                                       |
| Logical Device Settings:<br>Current : IO=3F8h; IRQ=10; |                              |                                               |
| Possible:                                              | [Use Automatic Settings]     |                                               |
| WARNING: Disabling SIO Logical Device                  | es may have unwanted         |                                               |
|                                                        |                              |                                               |
|                                                        |                              | ↔: Select Screen<br>↑1: Select Item           |
|                                                        |                              | Enter: Select                                 |
|                                                        |                              | F1: General Help                              |
|                                                        |                              | F2: Previous Values<br>F3: Optimized Defaults |
|                                                        |                              | F4: Save & Exit<br>ESC: Exit                  |
|                                                        |                              |                                               |
|                                                        |                              |                                               |
| Version 2.18.1263. Co                                  | pyright (C) 2021 American Mu | egatrends, Inc.                               |

| Setup Item Options          |          | Help Text                | Comments |
|-----------------------------|----------|--------------------------|----------|
| Serial Port 1 Configuration |          |                          |          |
|                             | Enabled  | Enable or Disable Serial |          |
| Use This Device             | Disabled | Port (COM).              |          |

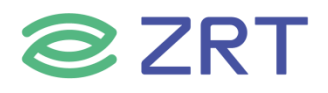

#### **3.2.5 USB Configuration**

The USB Configuration screen allows the user to view the USB Configuration information, and to enable or disable options. To access this screen from the Main screen, choose *Advanced* > *USB Configuration*.

| Aptio Setup Utility –<br>Advanced             | Copyright (C) 2021 American | Megatrends, Inc.                                                |
|-----------------------------------------------|-----------------------------|-----------------------------------------------------------------|
| USB Configuration                             |                             | Enables Legacy USB support.<br>AUTO ontion disables legacy      |
| USB Module Version                            | 22                          | support if no USB devices are<br>connected. DISABLE option will |
| USB Controllers:<br>1 XHCI                    |                             | keep USB devices available<br>only for EFI applications.        |
| USB Devices:<br>1 Drive, 1 Keyboard, 1 Mouse, | 1 Hub                       |                                                                 |
| Legacy USB Support                            | [Enabled]                   |                                                                 |
| USB Mass Storage Driver Support               | [Enabled]                   |                                                                 |
| USB hardware delays and time-outs:            |                             | ↔: Select Screen                                                |
| USB transfer time-out                         | [20 sec]                    | T∔: Select Item<br>Enter: Select                                |
| Device power-up delay                         | [Auto]                      | +/-: Change Opt.                                                |
|                                               |                             | F1: General Help                                                |
| Mass Storage Devices:                         |                             | F2: Previous Values                                             |
| Lenovo UFD X3C 32GB 1100                      | [Auto]                      | F3: Optimized Defaults<br>E4: Save & Evit                       |
|                                               |                             | ESC: Exit                                                       |
|                                               |                             |                                                                 |
|                                               |                             |                                                                 |
|                                               |                             |                                                                 |
|                                               |                             |                                                                 |

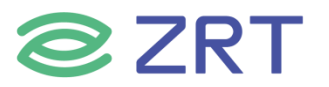

| Setup Item                 | Options                            | Help Text                                                                                                    | Comments |
|----------------------------|------------------------------------|----------------------------------------------------------------------------------------------------|----------|
| USB Configuration          |                                    |                                                                                                    |          |
| Legacy USB Support         | Enabled<br>Disabled                | Enables Legacy USB<br>support. AUTO option<br>disables legacy support if<br>no USB devices are<br>connected. DISABLE option<br>will keep USB devices<br>available only for EFI<br>applications.                                 |          |
| XHCI Hand-off              | Enabled<br>Disabled                | This is a workaround for<br>OSes without XHCI hand-<br>off support. The XHCI<br>ownership change should<br>be claimed by XHCI driver.                                                                                           |          |
| USB MASS Storage           | Enabled                            | Enable/Disable USB Mass                                                                                                    |          |
|                            |                                    | Storage Driver Support.                                                                                                    |          |
| USB nardware delays a      |                                    |                                                                                                    |          |
| USB transfer time-out      | 5 sec<br>10 sec<br>20 sec          | The time-out value for<br>Control, Bulk, and Interrupt<br>transfers.                                                                                                    |          |
| Device reset time-out      | 1 sec<br>5 sec<br>10 sec<br>20 sec | USB mass storage device<br>Start Unit command time-<br>out.                                                                                                    |          |
| Device power-up<br>delay   | Auto<br>Manual                     | Maximum time the device<br>will take before it properly<br>reports itself to the Host<br>Controller. ' auto' uses<br>default value: for a Root<br>port it is 100ms,for a Hub<br>port the delay is taken from<br>Hub descriptor. |          |
| Mass Storage Device        |                                    |                                                                                                    |          |
| Lenovo UFD X3C 32G<br>1100 | Auto                               |                                                                                                    |          |

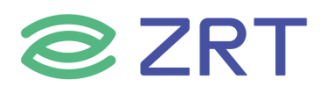

#### **3.2.6 CSM Configuration**

The CSM Configuration screen allows the user to view the CSM information, and to enable or disable CSM options. To access this screen from the Main screen, choose *Advanced > CSM Configuration*.

| Aptio Setup Utili<br>Advanced                    | ty – Copyright (C) 2021 Americ               | can Megatrends, Inc.                                                                                                    |
|--------------------------------------------------|----------------------------------------------|----------------------------------------------------------------------------------------------------|
| Compatibility Support Module Co                  | onfiguration                                 | Enable/Disable CSM Support.                                                                                                    |
| CSM Support<br>Boot option filter                | [Enabled]<br>[UEFI and Legacy]               |                                                                                                    |
| Option ROM execution                             |                                              |                                                                                                    |
| Network<br>Storage<br>Video<br>Other PCI devices | [Legacy]<br>[Legacy]<br>[Legacy]<br>[Legacy] |                                                                                                    |
|                                                  |                                              | <pre>++: Select Screen 1↓: Select Item Enter: Select +/-: Change Opt. F1: General Help F2: Previous Values F3: Optimized Defaults F4: Save &amp; Exit ESC: Exit</pre> |
| Version 2.18.126                                 | 3. Copyright (C) 2021 Americar               | h Megatrends, Inc.                                                                                                    |

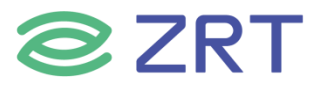

| Setup Item         | Options                                     | Help Text                                                                                   | Comments |
|--------------------|---------------------------------------------|---------------------------------------------------------------------------------------------|----------|
| CSM Configuration  |                                             |                                                                                             |          |
| CSM Support        | Enabled<br>Disabled                         | Enable / Disable CSM<br>support.                                                            |          |
| Boot option filter | UEFI and Legacy<br>Legacy only<br>UEFI only | This option control<br>Legacy/UEFI ROMs priority.                                           |          |
| Network            | Legacy<br>UEFI<br>Do not lunch              | Control the execution of<br>UEFI and Legacy PXE<br>OpROM.                                   |          |
| Storage            | Legacy<br>UEFI<br>Do not lunch              | Control the execution of<br>UEFI and Legacy Storage<br>OpROM.                               |          |
| Video              | Legacy<br>UEFI<br>Do not lunch              | Control the execution of<br>UEFI and Legacy video<br>OpROM.                                 |          |
| Other PCI devices  | Legacy<br>UEFI<br>Do not lunch              | Determines OpROM<br>execution policy for devices<br>other than Network,Storage<br>or video. |          |

# 3.2.7 NVMe Configuration

The NVMe Configuration screen allows the user to view the NVMe device information. To access this screen from the Main screen, choose *Advanced* > *NVMe Configuration*.

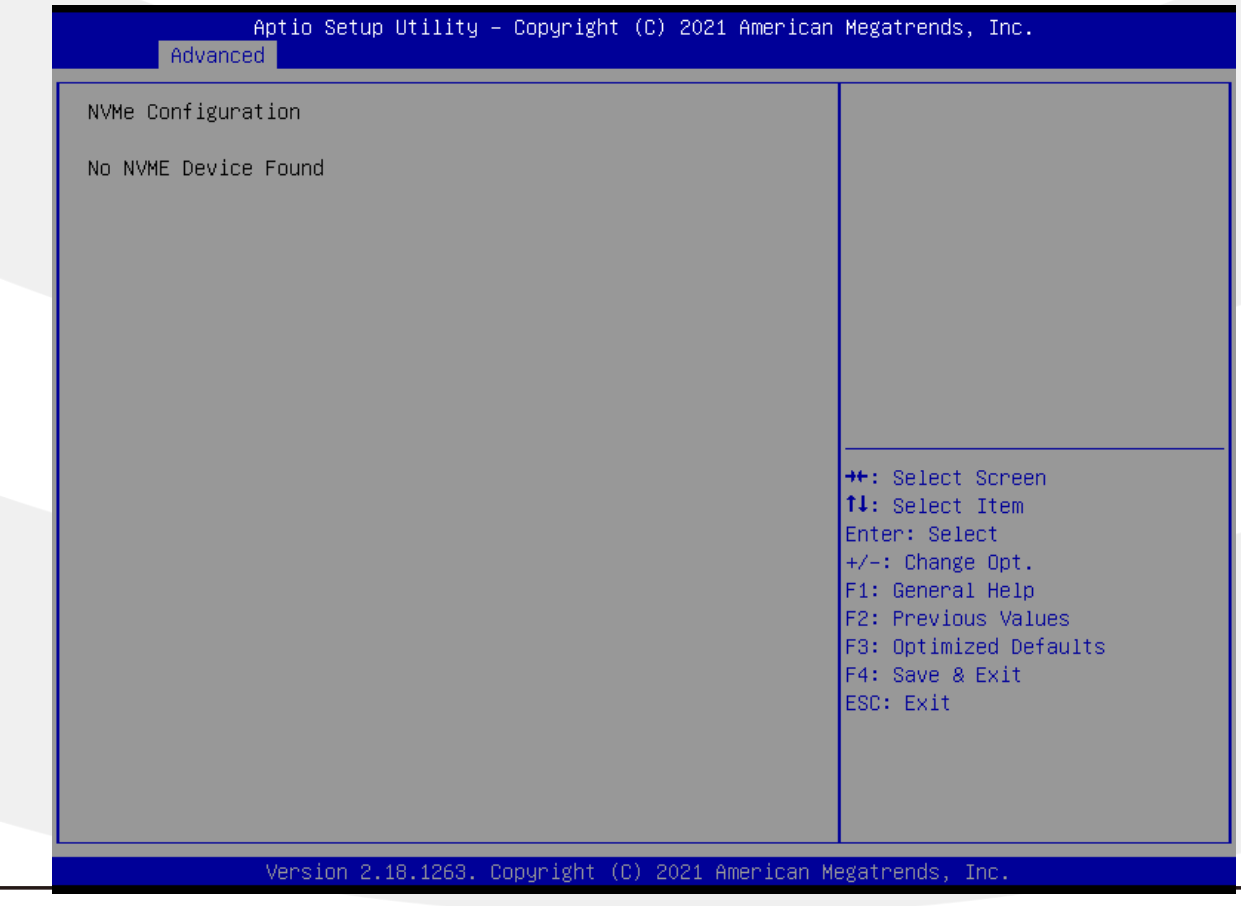

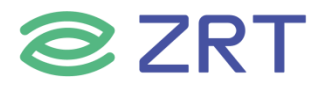

| Setup Item         | Options | Help Text | Comments               |
|--------------------|---------|-----------|------------------------|
| NVMe Configuration |         |           |                        |
| Controller 0       |         |           | Show NVMe device       |
| Controller 0       |         |           | information connected. |

#### 3.2.8 PXE Boot

The PXE Boot screen allows the user to Enable or Disable Boot Option for Legacy Network Devices. To access this screen from the Main screen, choose *Advanced > PXE Boot*.

| Aptio Setup<br>Advanced                          | ) Utility – Copyright (C) 2021 Amer | rican Megatrends, Inc.                                                                                                    |
|--------------------------------------------------|-------------------------------------|----------------------------------------------------------------------------------------------------|
| PXE Boot<br>LAN1 PXE Support<br>LAN2 PXE Support | [Disabled]<br>[Disabled]            | Enable or Disable Boot Option<br>for Legacy Network Devices.                                                                                                    |
|                                                  |                                     | <pre>++: Select Screen  +↓: Select Item Enter: Select +/-: Change Opt. F1: General Help F2: Previous Values F3: Optimized Defaults F4: Save &amp; Exit Esc: Evit</pre> |
| Version 2.                                       | 18.1263. Copyright (C) 2021 Americ  | can Megatrends, Inc.                                                                                                    |

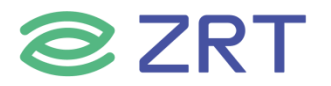

| Setup Item       | Options             | Help Text | Comments                     |
|------------------|---------------------|-----------|------------------------------|
| PXE Boot         |                     |           |                              |
| LAN1 PXE Support | Disabled<br>Enabled |           | Legacy PXE Support Control . |
| LAN2 PXE Support | Disabled<br>Enabled |           | Legacy PXE Support Control . |

#### 3.3 Chipset Screen

The Chipset screen provides an access point to configure North Bridge and South Bridge. To access this screen from the Main screen, press the right arrow until the Chipset screen is chosen.

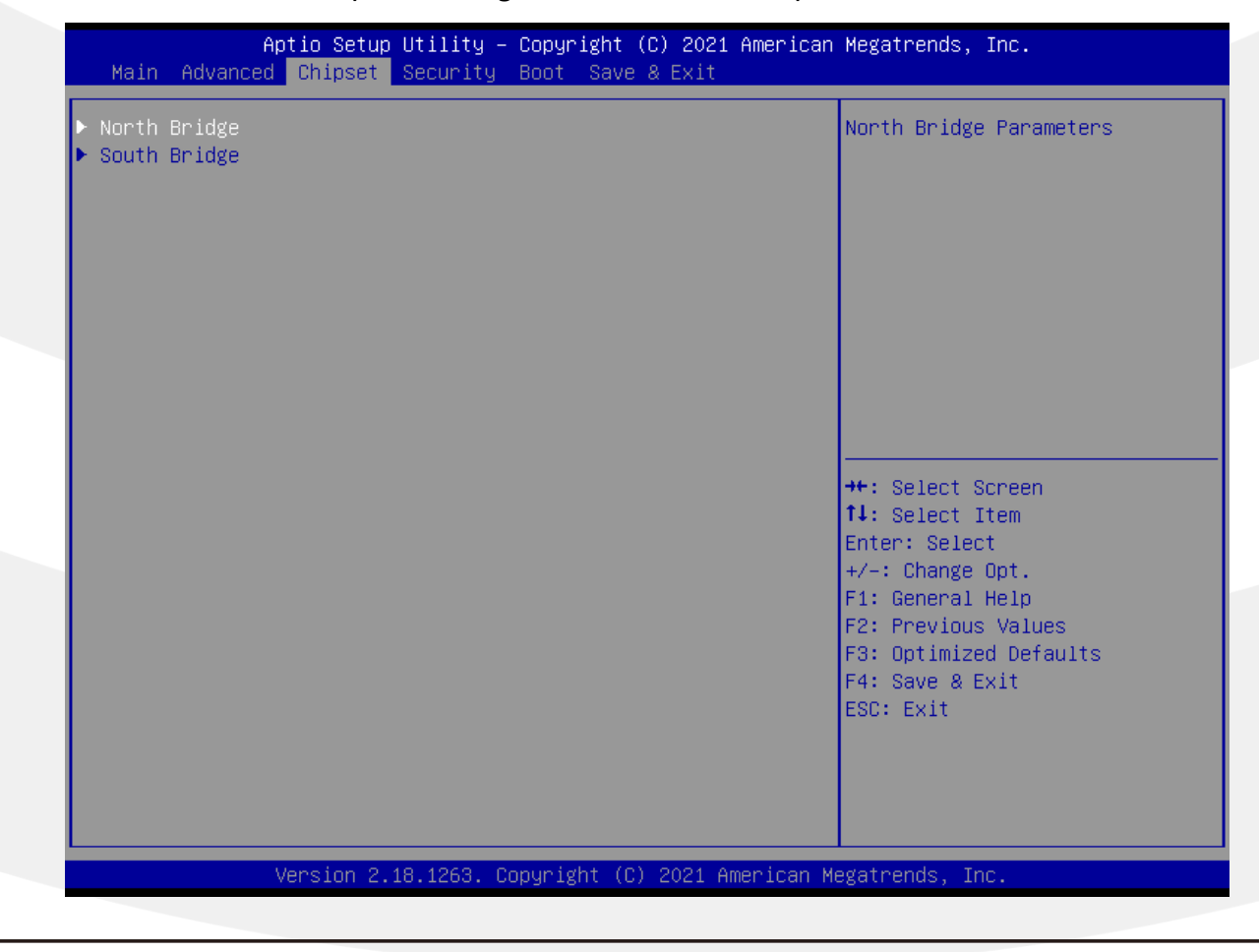

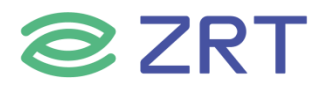

| Setup Item     | Options | Help Text                | Comments |
|----------------|---------|--------------------------|----------|
| Chipset Screen |         |                          |          |
| North Bridge   |         | North Bridge Parameters. |          |
| South Bridge   |         | South Bridge Parameters. |          |

# 3.3.1 North Bridge Configuration

The North Bridge Screen allows user to set NB chipset configuration. To access this screen, form the Main screen, choose *Chipset-> North Bridge Configuration*.

|                                                              | Aptio Setup Utility – Copyright<br>Chipset | : (C) 2021 American                          | Megatrends, Inc.                                                              |
|--------------------------------------------------------------|--------------------------------------------|----------------------------------------------|-------------------------------------------------------------------------------|
| Memory Informa                                               | ation                                      |                                              |                                                                               |
| Total Memory                                                 | 4096 MB                                    | (LPDDR4)                                     |                                                                               |
| Memory SlotO<br>Memory Slot1<br>Memory Slot2<br>Memory Slot3 | 1024 MB<br>1024 MB<br>1024 MB<br>1024 MB   | (LPDDR4)<br>(LPDDR4)<br>(LPDDR4)<br>(LPDDR4) |                                                                               |
|                                                              |                                            |                                              | ++: Select Screen                                                             |
|                                                              |                                            |                                              | Enter: Select<br>+/-: Change Opt.<br>F1: General Help                         |
|                                                              |                                            |                                              | F2: Previous Values<br>F3: Optimized Defaults<br>F4: Save & Exit<br>ESC: Exit |
|                                                              |                                            |                                              |                                                                               |
|                                                              | Version 2.18.1263. Copyright               | (C) 2021 American Mo                         | egatrends, Inc.                                                               |

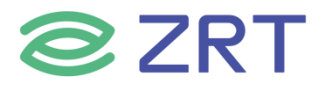

| Setup Item                 | Options | Help Text                | Comments |
|----------------------------|---------|--------------------------|----------|
| North Bridge Configuration | on      |                          |          |
| Memory Information         |         | Show Memory information. |          |
| Total Memory               |         |                          |          |
| Memory slot0               |         |                          |          |
| Memory slot1               |         |                          |          |
| Memory slot2               |         |                          |          |
| Memory slot3               |         |                          |          |

# 3.3.2 South Bridge Configuration

The South Bridge Screen allows user to set SB chipset configuration. To access this screen form the Main screen, choose *Chipset>South Bridge Configuration*.

| Aptio Setup (<br>Chipset                                                                                                    | Utility – Copyright (C) 2021 Amer                                                                                  | ican Megatrends, Inc.                                                                                                    |
|----------------------------------------------------------------------------------------------------|----------------------------------------------------------------------------------------------------|----------------------------------------------------------------------------------------------------|
| OS Selection                                                                                                    | [Win7]                                                                                                    | Select the target OS.                                                                                                    |
| SATA Mode Selection<br>Port 0<br>SATA Port 0                                                                                                    | [AHCI]<br>[Enabled]<br>XYB 120G/ZRT .                                                                              |                                                                                                    |
| SD Card Support<br>eMMC Support<br>PCI Express Root(LAN1)<br>PCI Express Root(LAN2)<br>PCI Express Root(M.2)                                                                                                    | [Enable]<br>[Enable]<br>[Enable]<br>[Enable]<br>[Enable]                                                           |                                                                                                    |
| HSUART #1 Support (COM3)<br>HSUART #2 Support (COM4)<br>HSUART #3 Support (COM5)<br>I2C #1 Support (D22:F0)<br>I2C #2 Support (D22:F1)<br>I2C #3 Support (D22:F2)<br>I2C #5 Support (D23:F1)<br>I2C #6 Support (D23:F1) | [ACPI Mode]<br>[ACPI Mode]<br>[ACPI Mode]<br>[ACPI Mode]<br>[ACPI Mode]<br>[ACPI Mode]<br>[PCI Mode]<br>[PCI Mode] | <pre>++: Select Screen f↓: Select Item Enter: Select +/-: Change Opt. F1: General Help F2: Previous Values F3: Optimized Defaults F4: Save &amp; Exit ESC: Exit</pre> |
| Version 2.1                                                                                                    | 3.1263. Copyright (C) 2021 Americ:                                                                                 | an Megatrends, Inc.                                                                                                    |

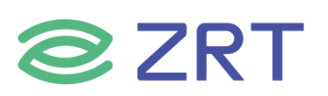

| Setup Item                   | Options                                   | Help Text                                  | Comments |
|------------------------------|-------------------------------------------|--------------------------------------------|----------|
| South Bridge Configurat      | tion                                      |                                            |          |
| OS Selection                 | WINDOWS<br>ANDROID<br>WIN7<br>INTEL LINUX | Select the target OS.                      |          |
| SATA Mode Selection          | АНСІ                                      | Determines how SATA controller(s) operate. |          |
| Port 0                       | Enabled<br>Disabled                       | Enable or Disable SATA Port.               |          |
| SATA Port 0                  |                                           |                                            |          |
| SD Card Support              | Enable<br>Disable                         | Enable or Disable SCC SD CARD support.     |          |
| eMMC support                 | Enable<br>Disable                         | Enable or Disable SCC MMC support.         |          |
| PCIE Express(LAN1)           | Enable<br>Disable                         | Control the PCI Express Root Port.         |          |
| PCIE Express( LAN2)          | Enable<br>Disable                         | Control the PCI Express Root Port.         |          |
| PCIE Express(M.2)            | Enable<br>Disable                         | Control the PCI Express Root Port.         |          |
| HSUART1 #1 Support<br>(COM3) | ACPI Mode                                 | Enable or Disable HSUART1 support.         |          |
| HSUART1 #1 Support<br>(COM4) | ACPI Mode                                 | Enable or Disable HSUART2 support.         |          |
| HSUART1 #1 Support<br>(COM5) | ACPI Mode                                 | Enable or Disable HSUART3 support.         |          |
| I2C #1 Support               | ACPI Mode                                 | Enable or Disable I2C #1 support.          |          |
| I2C #2 Support               | ACPI Mode                                 | Enable or Disable I2C #2 support.          |          |
| I2C #3 Support               | ACPI Mode                                 | Enable or Disable I2C #3 support.          |          |
| I2C #5 Support               | PCI Mode                                  | Enable or Disable I2C #5 support.          |          |
| I2C #6 Support               | PCI Mode                                  | Enable or Disable I2C #6 support.          |          |

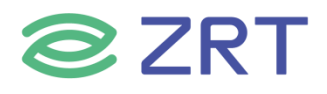

# 3.4 Security

To access this screen form the Main screen, choose *Security*.

| Password Description<br>If ONLY the Administrator's password is set,<br>then this only limits access to Setup and is<br>only asked for when entering Setup.<br>If ONLY the User's password is set, then this<br>is a power on password and must be entered to<br>boot or enter Setup. In Setup the User will<br>have Administrator rights.<br>The password length must be<br>in the following range:<br>Minimum length 3 | Set Setup Administrator<br>Password                                                                                                    |
|----------------------------------------------------------------------------------------------------|----------------------------------------------------------------------------------------------------|
| Maximum length 20<br>Setup Administrator Password<br>User Password                                                                                                    | <pre> ++: Select Screen  fl: Select Item Enter: Select +/-: Change Opt. F1: General Help F2: Previous Values F3: Optimized Defaults F4: Save &amp; Exit ESC: Exit</pre> |

| Setup Item    | Options | Help Text          | Comments |
|---------------|---------|--------------------|----------|
| Security      |         |                    |          |
| Administrator |         | Set Administrator  |          |
| Password      |         | Password.          |          |
| User Password |         | Set User Password. |          |

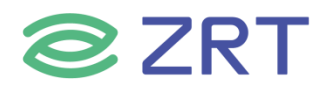

#### 3.5 Boot Screen

The Boot screen displays any bootable media encountered during POST, and allows the user to configure desired boot device. To access this screen from the Main screen, choose *Boot*.

| Aptio Setup Utility –<br>Main Advanced Chipset Security                                                | Copyright (C) 2021 American<br>Boot Save & Exit                     | Megatrends, Inc.                                                                                                    |
|----------------------------------------------------------------------------------------------------|---------------------------------------------------------------------|----------------------------------------------------------------------------------------------------|
| Boot Configuration<br>Setup Prompt Timeout<br>Bootup NumLock State<br>Quiet Boot                       | <mark>1</mark><br>[On]<br>[Disabled]                                | Number of seconds to wait for<br>setup activation key.<br>65535(0xFFFF) means indefinite<br>waiting.                                                                  |
| Boot Option Priorities<br>Boot Option #1<br>Boot Option #2<br>Boot Option #3<br>New Boot Option Policy | [Windows Boot Manage]<br>[P0: XYB 120G/2RT]<br>[UEFI: Built-in EFI] |                                                                                                    |
| Hard Drive BBS Priorities                                                                              | [Dergarc]                                                           | <pre>++: Select Screen f4: Select Item Enter: Select +/-: Change Opt. F1: General Help F2: Previous Values F3: Optimized Defaults F4: Save &amp; Exit ESC: Exit</pre> |
| Version 2.18.1263. Co                                                                                  | pyright (C) 2021 American M                                         | egatrends. Inc.                                                                                                    |

| Setup Item                    | Options             | Help Text                                                                                           | Comments              |
|-------------------------------|---------------------|----------------------------------------------------------------------------------------------------|-----------------------|
| <b>Boot Configuration</b>     |                     |                                                                                                    |                       |
| Setup Prompt Timeout          | 1~65535             | Number of seconds to wait for<br>setup activation<br>key.65535(0xFFFF) means<br>indefinite waiting. |                       |
| Bootup NumLock State          | On<br>off           | Select the keyboard Number state.                                                                   |                       |
| Quiet Boot                    | Disabled<br>Enabled | Enables or disables Quiet Boot option.                                                              |                       |
| <b>Boot Option Priorities</b> |                     |                                                                                                    |                       |
| Boot Option #1                |                     | Sets the system boot order.                                                                         | Nata, Chaurad Whan    |
| Boot Option #2                |                     | Sets the system boot order.                                                                         | Note: Showed when     |
| Boot Option #3                |                     | Sets the system boot order.                                                                         | boot devices existed. |
| New Boot Option<br>Policy     | Default             |                                                                                                    |                       |

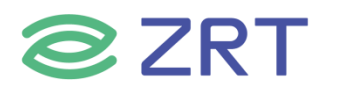

| Setup Item                | Options | Help Text                                         | Comments                                                                      |
|---------------------------|---------|---------------------------------------------------|-------------------------------------------------------------------------------|
| Hard Drive BBS Priorities |         | Set the order of the legacy devices in this group | Set boot order in each<br>group of the same<br>kind, such as HDD,<br>network. |

#### 3.6 Save & Exit Screen

The Save & Exit screen allows the user to choose whether to save or discard the configuration changes made on the other screens. It also allows the user to restore the server to the factory defaults or to save or restore them to set of user-defined default values.

| Aptio Setup Utility – Copyright (C) 2021 American<br>Main Advanced Chipset Security Boot <mark>Save &amp; Exit</mark>                                                                              | Megatrends, Inc.                                                                                                    |
|----------------------------------------------------------------------------------------------------|----------------------------------------------------------------------------------------------------|
| Save Options<br>Save Changes and Exit<br>Discard Changes and Exit<br>Save Changes and Reset<br>Discard Changes and Reset<br>Save Changes<br>Discard Changes<br>Default Options<br>Restore Defaults | Exit system setup after saving<br>the changes.                                                                                                    |
| Restore User Defaults<br>Boot Override<br>Windows Boot Manager (PO: XYB 120G/ZRT)<br>PO: XYB 120G/ZRT<br>UEFI: Built-in EFI Shell<br>Launch EFI Shell from filesystem device                       | <pre>++: Select Screen fl: Select Item Enter: Select +/-: Change Opt. F1: General Help F2: Previous Values F3: Optimized Defaults F4: Save &amp; Exit ESC: Exit</pre> |

| Setup Item                           | Options | Help Text                        | Comments                |
|--------------------------------------|---------|----------------------------------|-------------------------|
| Save & Exit                          |         |                                  |                         |
| Save Options                         |         |                                  |                         |
| Save Changes and Evit                |         | Exit system setup after saving   |                         |
| Save Changes and Exit                |         | the changes.                     |                         |
| Discard Changes and Evit             |         | Exit system setup without saving | User is prompted for    |
| Discard Changes and Exit             |         | any changes.                     | confirmation only if    |
|                                      |         | Reset the system after saving    | any of the setup fields |
| Save Changes and Reset               |         | the changes                      | were modified.          |
| Discord Changes and Peset            |         | Reset system setup without       |                         |
| Discard Changes and Reset            |         | saving and changes.              |                         |
| Save Changes                         |         | Save Changes done so far to any  |                         |
|                                      |         | of the setup options.            |                         |
| ──────────────────────────────────── | ch.com  | 35                               |                         |

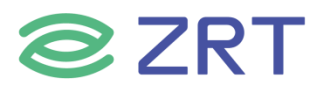

| Setup Item                | Options | Help Text                        | Comments              |
|---------------------------|---------|----------------------------------|-----------------------|
|                           |         | Discard Changes done so far to   |                       |
| Discard Changes           |         | any or the setup options.        |                       |
| Default Options           |         |                                  |                       |
| Postoro Dofaulto          |         | Restore/Load Default values for  |                       |
| Restore Defaults          |         | all the setup options.           |                       |
|                           |         | Save the changes done so far as  |                       |
| Save as User Delauits     |         | User Defaults.                   |                       |
| Restore User Defaults     |         | Restore the User Defaults to all |                       |
|                           |         | the setup options.               |                       |
| Boot Override             |         |                                  |                       |
| Shows the Device can boot |         |                                  | Note: Showed When     |
|                           |         |                                  | boot devices existed. |

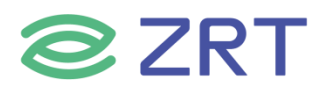

附录

#### 附一:术语表

#### ACPI 高级配置和电源管理

ACPI 规范允许操作系统控制计算机及其附加设备的大部份电能。

#### BIOS 基本输入/输出系统

是在 PC 中包含所有的输入/输出控制代码界面的软件。它在系统启动时进行硬件检测,开始操作系统的运作,在操作系统和硬件之间提供一个界面。BIOS 是存储在一个只读存储器芯片内。

#### BUS 总线

在计算机系统中,不同部件之间交换数据的通道,是一组硬件线路。我们所指的 BUS 通常是 CPU 和主内存元件 内部的局部线路。

#### Chipset 芯片组

是为执行一个或多个相关功能而设计的集成芯片。我们指的是由南桥和北桥组成的系统级芯片组,他决定了主板 的架构和主要功能。

#### CMOS 互补金属

氧化物半导体。是一种被广泛应用的半导体类型。它具有高速、低功耗的特点。我们指的 CMOS 是在主板上的 CMOS RAM 中预留的一部份空间,用来保存日期、时间、系统信息和系统参数设定信息等。

#### COM 串口

一种通用的串行通信接口,一般采用标准 DB9 公头接口连接方式。

#### DIMM 双列直插式内存模块

是一个带有内存芯片组的小电路板。提供 64bit 的内存总线宽度。

#### DRAM 动态随机存取存储器

是一个普通计算机的通用内存类型。通常用一个晶体管和一个电容来存储一个位。随着技术的发展,DRAM的类型和规格已经在计算机应用中变得越来越多样化。例如现在常用的就有 SDRAM、DDR SDRAM 和 RDRAM。

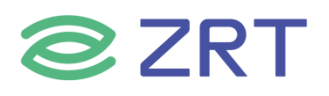

Inter-Integrated Circuit 总线是一种由 PHILIPS 公司开发的两线式串行总线,用于连接微控制器及其外围设备。

#### LAN 局域网络接口

一个小区域内相互关联的计算机组成的一个计算机网络,一般是在一个企事业单位或一栋建筑物。局域网一般由 服务器、工作站、一些通信链接组成,一个终端可以通过电线访问数据和设备的任何地方,许多用户可以共享昂 贵的设备和资源。

#### LED 发光二极管

一种半导体设备,当电流流过时它会被点亮,通常用来把信息非常直观的表示出来,例如表示电源已经导通或硬 盘驱动器正在工作等。

#### PnP 即插即用

允许 PC 对外接设备进行自动配置,不用用户手动操作系统就可以自己工作的一种规格。为实现这个特点,BIOS 支持 PnP 和一个 PnP 扩展卡都是必需的。

#### POST 上电自检

在启动系统期间,BIOS 会对系统执行一个连续的检测操作,包括检测 RAM,键盘,硬盘驱动器等,看它们是否 正确连接和是否正常工作。

#### PS/2

由 IBM 发展的一种键盘和鼠标连接的接口规范。PS/2 是一个仅有 6PIN 的 DIN 接口,也可以用以连接其他的设备,比如调制解调器。

#### USB 通用串行总线

一种适合低速外围设备的硬件接口,一般用来连接键盘、鼠标等。一台 PC 最多可以连接 127 个 USB 设备,提供 一个 12Mbit/s 的传输带宽; USB 支持热插拔和多数据流功能即在系统工作时可以插入 USB 设备,系统可以自动 识别并让插入的设备正常。

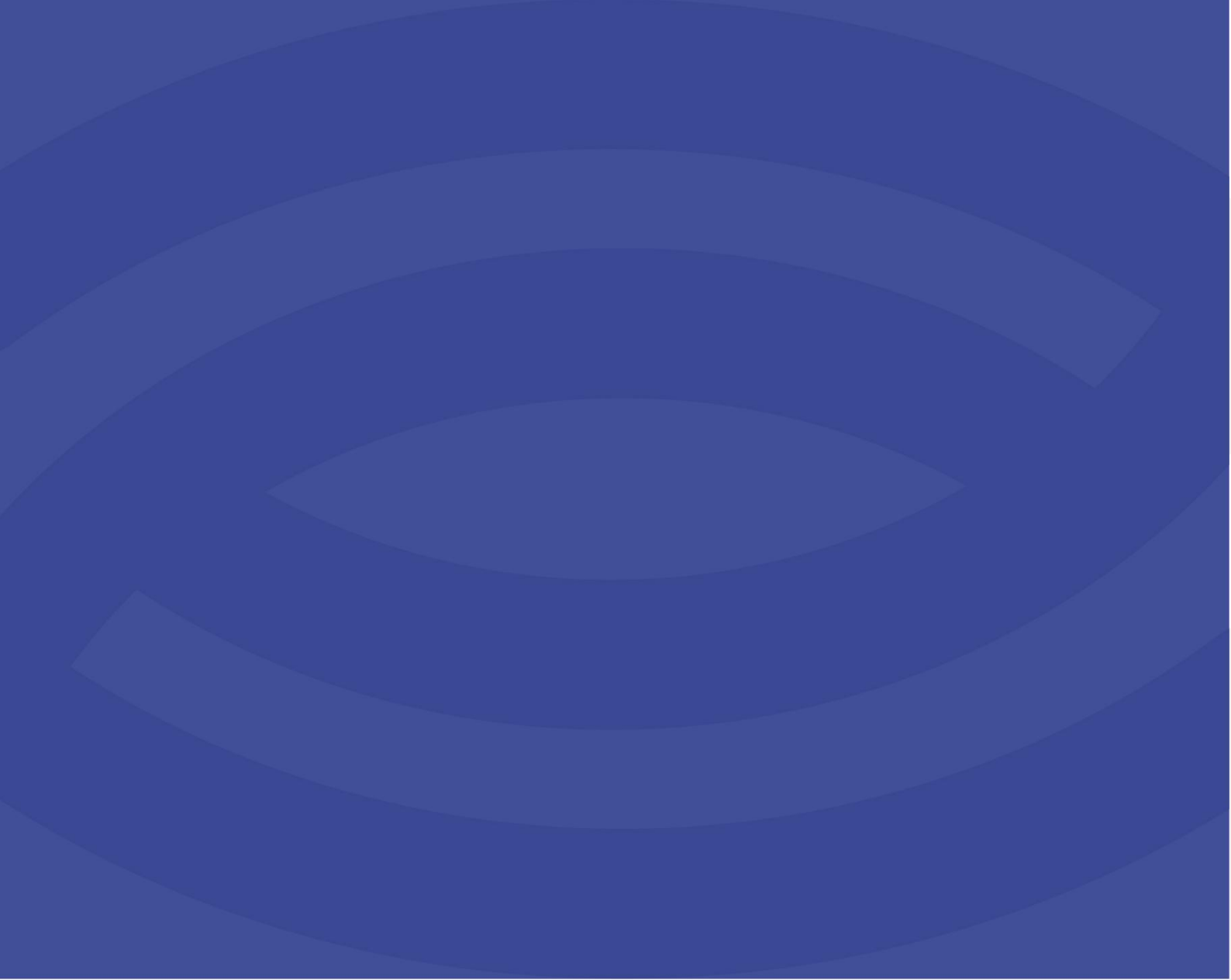

深圳智锐通科技有限公司 Shenzhen Zrt Co., Ltd.

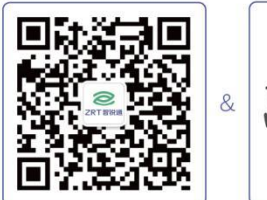

智锐通公众号

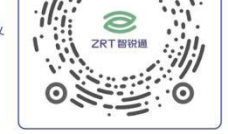

智锐通抖音号

◎ 北京分公司:北京市昌平区科兴西路106号院2号楼5层
 ◎ 南京分公司:南京市江宁区万科都荟天地B2栋7楼
 ◎ 苏州分公司:苏州市虎丘区港龙城市广场4栋13楼
 ◎ 成都分公司:成都市武侯区世纪百合尚寓3栋10楼
 ◎ 400-838-6869

恩集团总部:深圳市宝安区碧桂园凤凰智谷A栋21楼